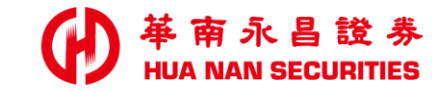

| 股票圈在<br>握作的日 |  |
|--------------|--|
| 110/06/07    |  |

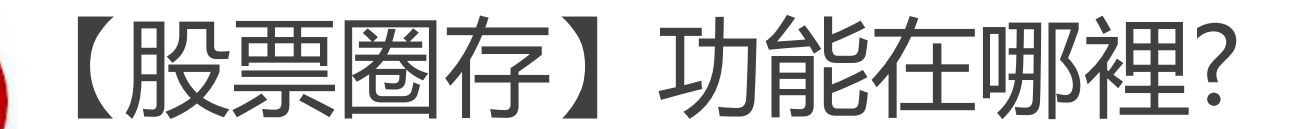

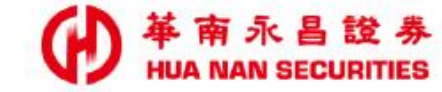

## 1. 開啟華南永昌APP, 點選「e櫃台」 2. 或 直接開啟「e櫃台」APP, 即可看到[股票圈存]功能。

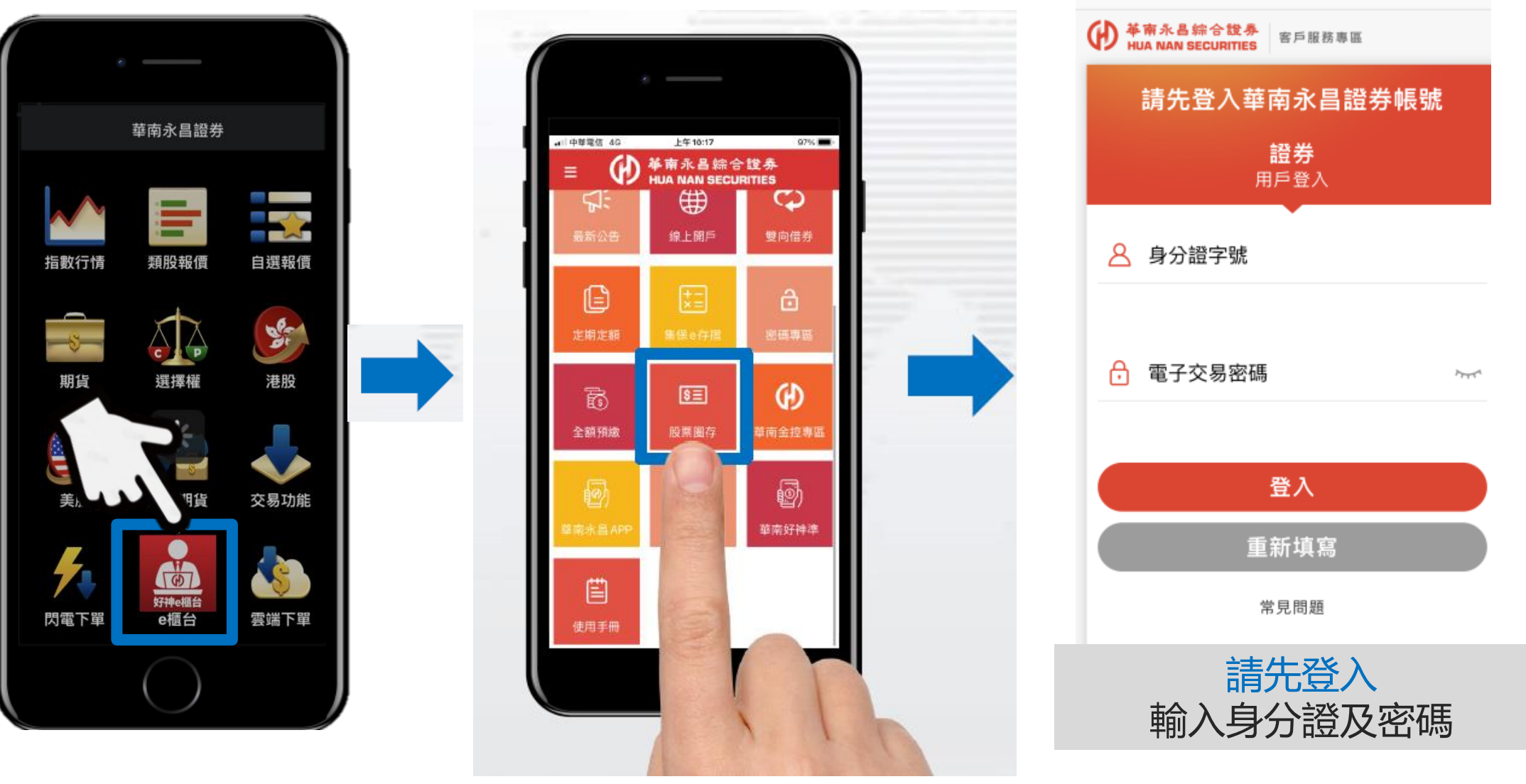

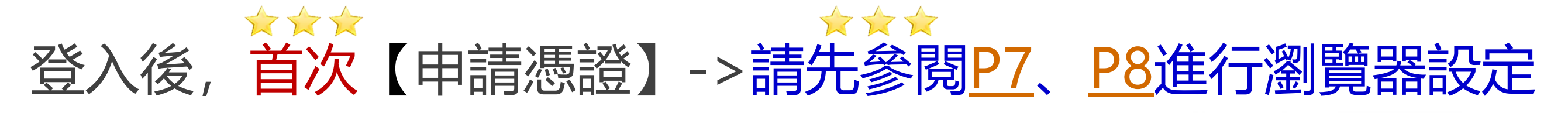

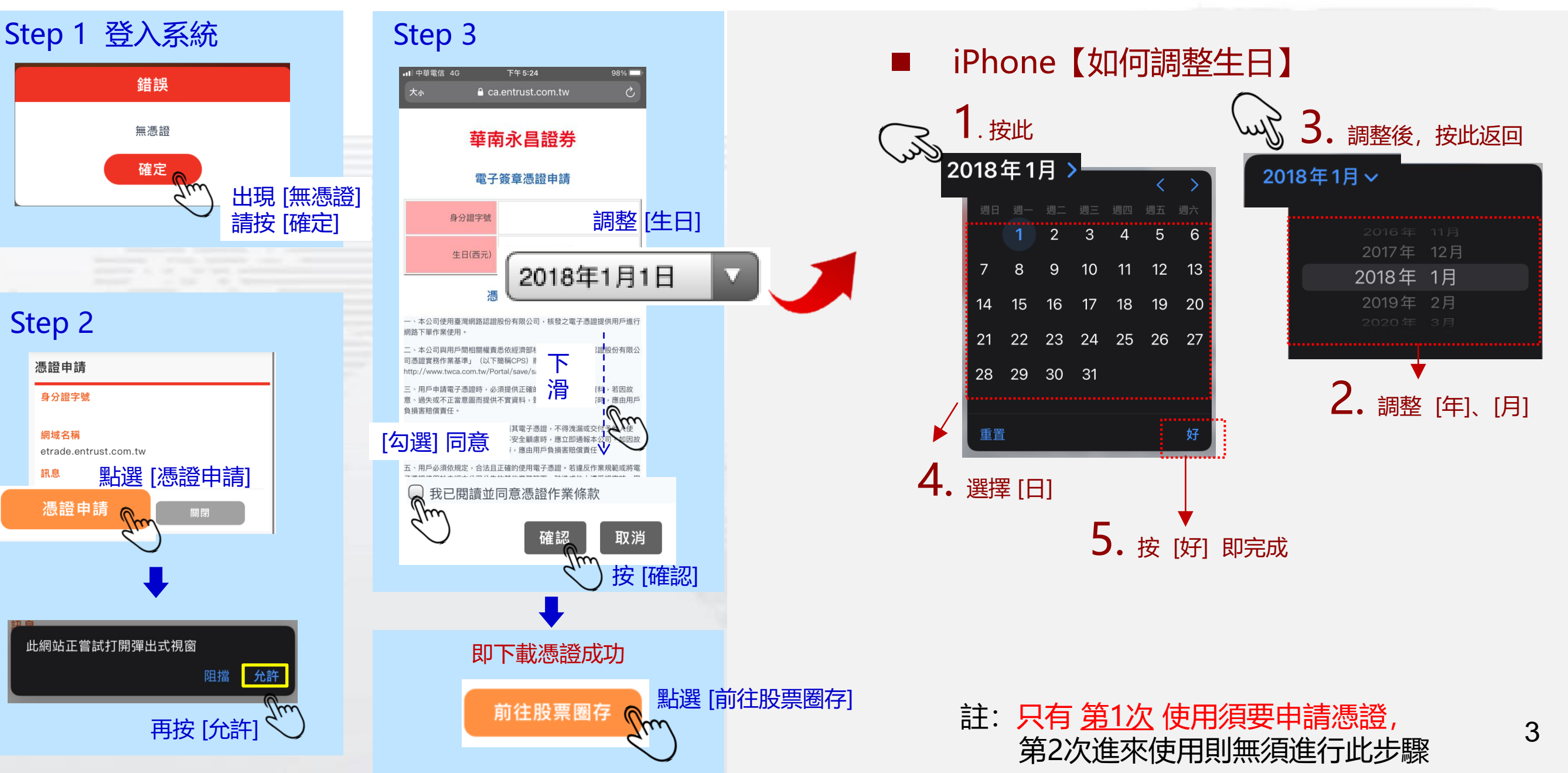

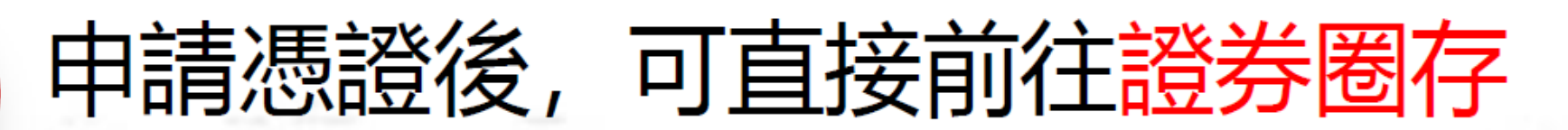

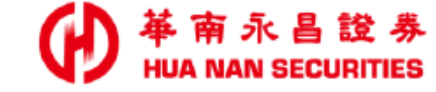

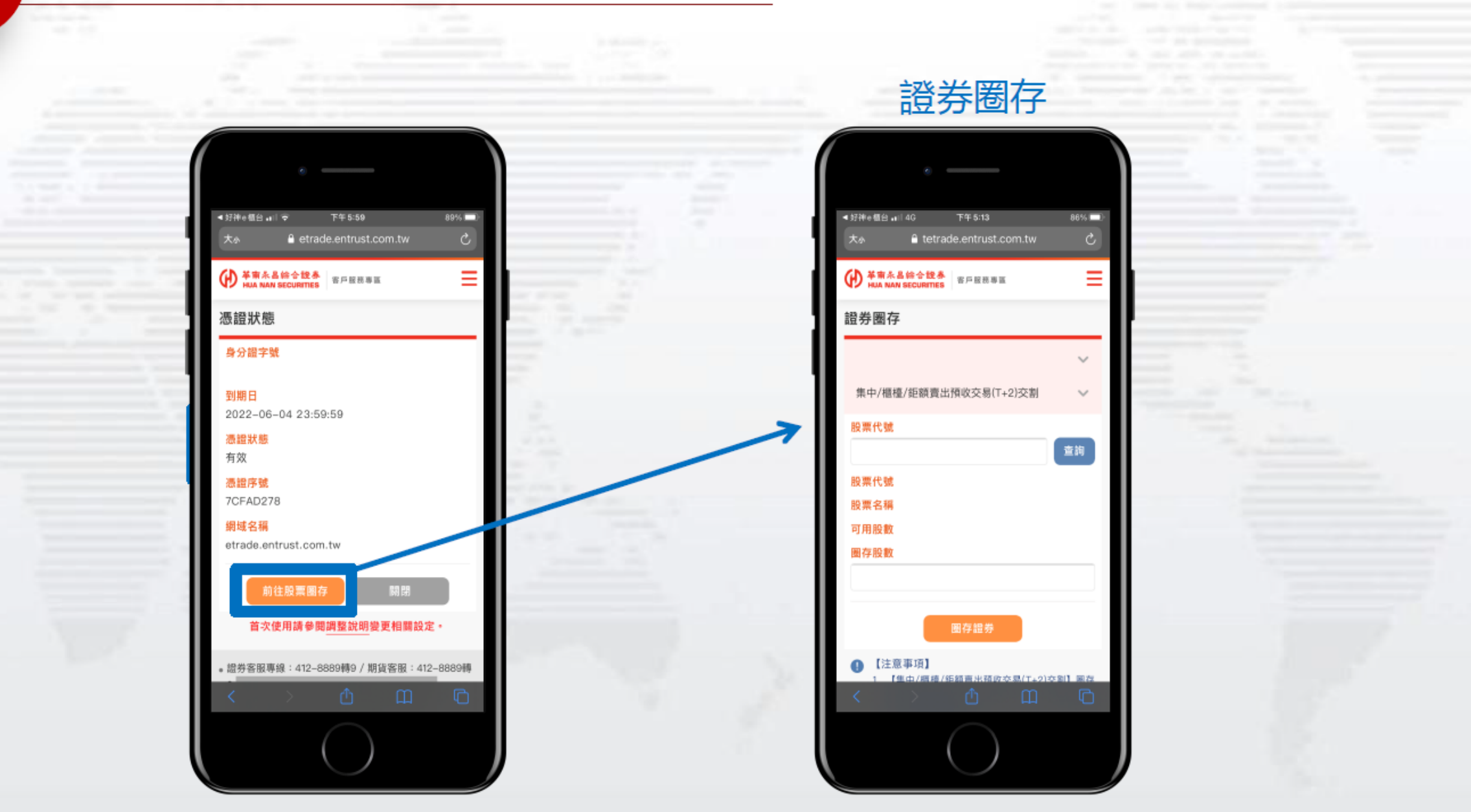

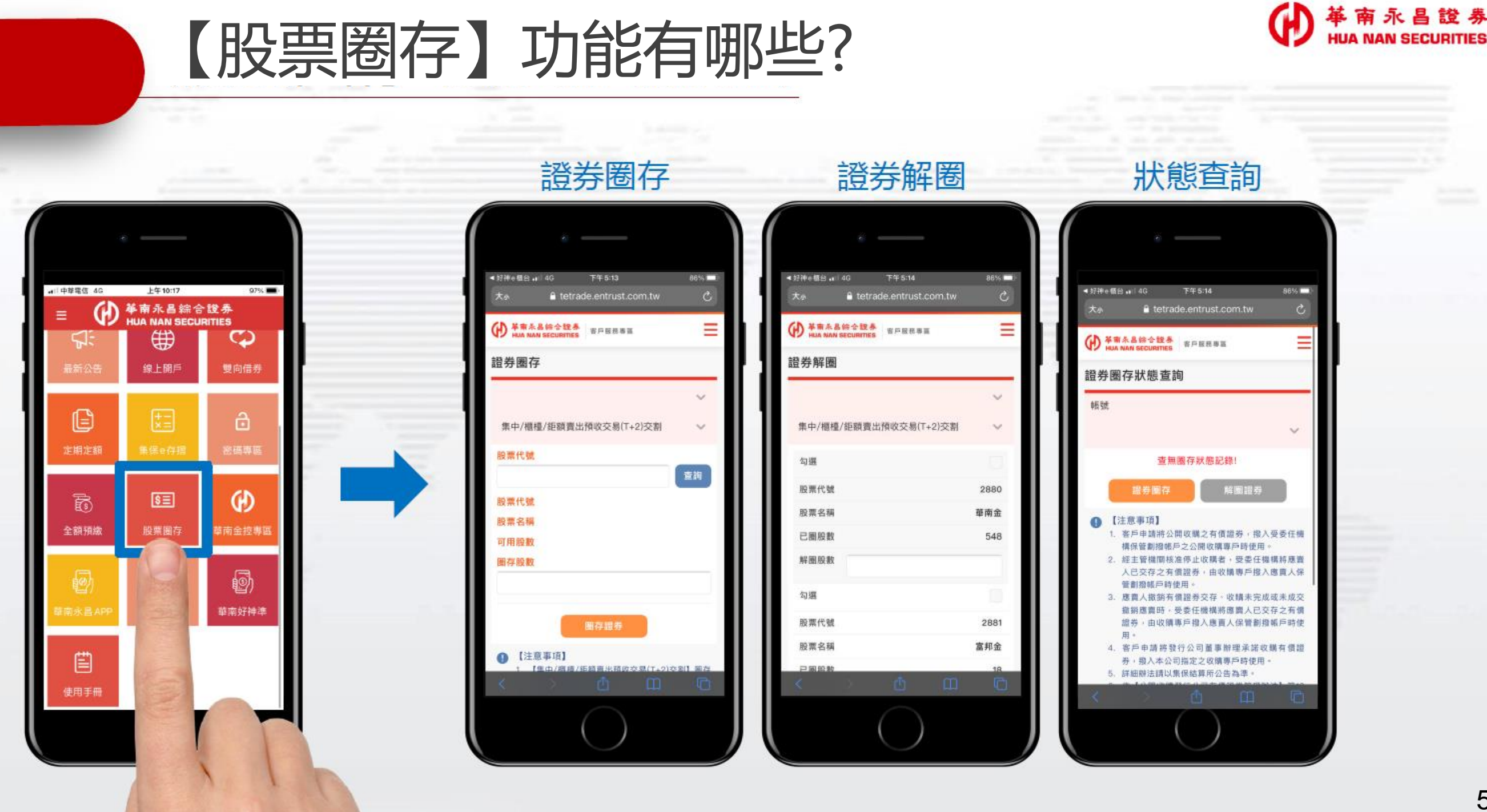

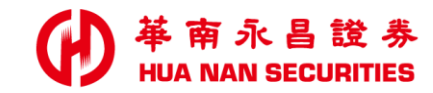

|  | END |  |  |
|--|-----|--|--|
|  |     |  |  |

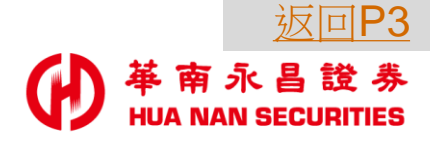

## iOS 【設定瀏覽器 Safari】方式

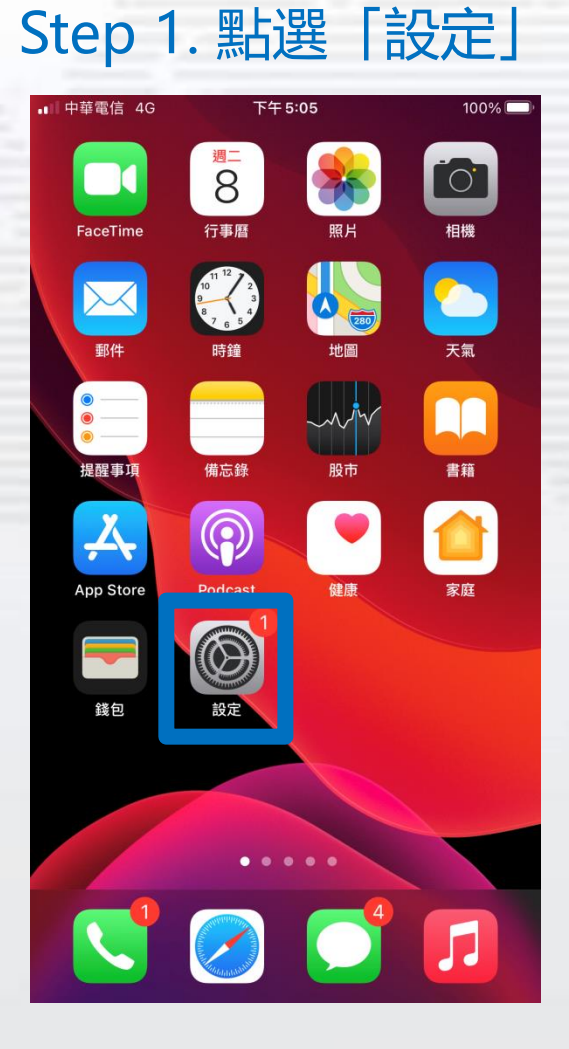

Step 2. 點選「Safari」

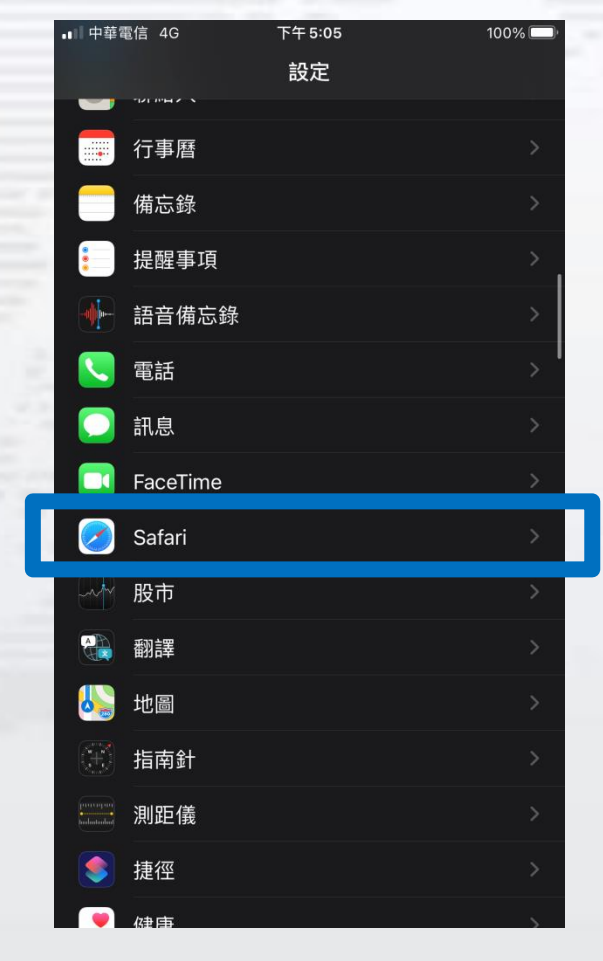

## Step 3. 將「阻檔彈出式視窗」關閉

| •■□ 中華電信 4G  | 下午 5:06 | 100% 🔲      |
|--------------|---------|-------------|
| <b>〈</b> 設定  | Safari  |             |
| Safari建議     |         |             |
| 快速網站搜尋       |         | 開啟 >        |
| 預先載入最佳搜      | 尋結果     |             |
| 關於Safari搜尋與隱 | 私權…     |             |
| ——舟殳         |         |             |
| 自動填寫         |         | >           |
| 經常參訪的網站      | ī       |             |
| 喜好項目         |         | 喜好項目 >      |
| 阻擋彈出式視窗      | ì       |             |
| 下載項目         |         | iCloud 雲碟 > |
| 標籤頁          |         |             |
| 顯示標籤列        |         |             |
| 在標籤頁中顯示      | 圖像      |             |
| 打開連結         |         | 新標籤頁 >      |
| 關閉標籤頁        |         | 手動 >        |
|              |         |             |

灰色 表示

關閉

Ð

革南

## Android【設定瀏覽器 Chrome】方式:

點選 Android 手機的 **Chrome** 

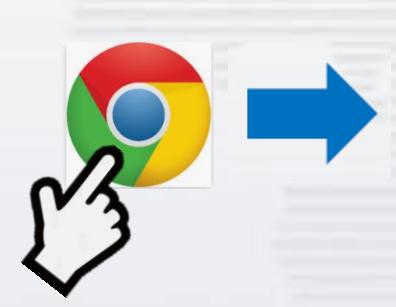

| 💐 🖘 💷 91% 🗎                   | 15:16 🗢     |                                    | 📲 👯 🚛 82% 🗎 | 15:16 🗢 🛛 📲 🖓 💼                      |   |
|-------------------------------|-------------|------------------------------------|-------------|--------------------------------------|---|
|                               | ۵           | $\rightarrow$ $\updownarrow$ $\pm$ | i C         | <ul> <li>← 設定</li> </ul>             |   |
| - <u>[[</u> fm]               |             | + 新增分頁                             |             | 地址和其他資訊                              |   |
|                               | G           | 👶 新無痕式分員                           |             | 隱私權和安全性                              |   |
| 步驟1.<br>  點選右上方 <b>『更多』</b> 圖 | 示。          | ① 歷史記錄                             |             | 安全檢查                                 |   |
|                               | 搜尋或輸入網址     | ✓ 下載                               |             | 通知                                   |   |
|                               |             | ★ 書籤                               |             | 主題                                   |   |
|                               | WHOOT       | <b>」</b> 最近開啟的分                    | 〕頁          | 進階                                   |   |
|                               | Yahoo行動 Fac | □ 雷腦版網站                            |             | <b>首頁</b><br>開啟                      |   |
|                               | W<br>维基百科 巴 |                                    |             | 無障礙設定                                |   |
|                               | Discover    |                                    | n l         | 網站設定                                 |   |
|                               | 一辈子 止陬つ     | ⑦ 說明與意見                            | ~           | 語言                                   |   |
|                               | 於功能         | 選單中點選『                             | 設定』。        | 步驟3.<br><sup>精簡模式</sup> 依序於『設定』選單中點選 |   |
|                               |             |                                    |             | 『網站設定』。                              | 8 |

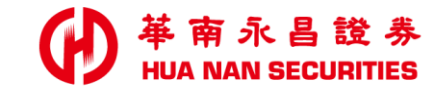

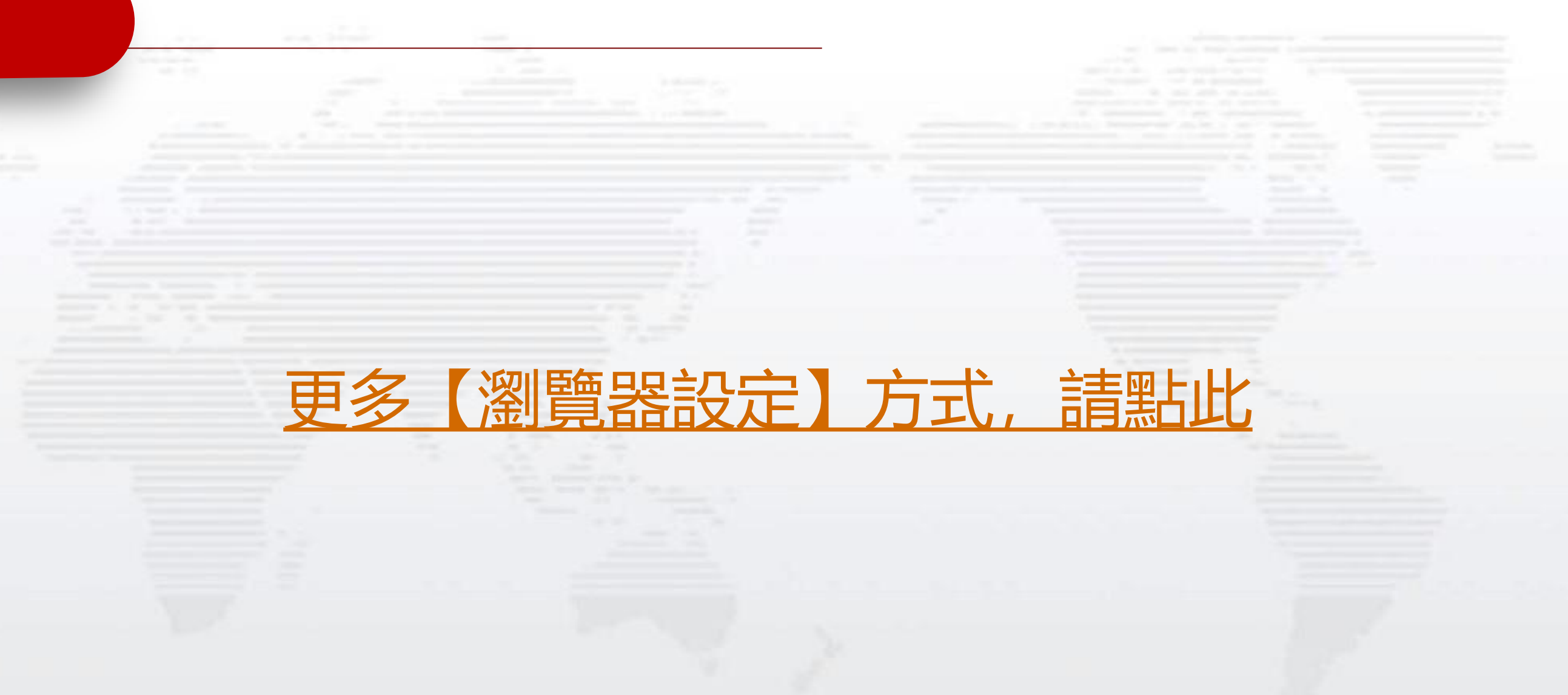